wiki - https://wiki.nuvolaitalsoft.it/

## **ARCHIVIO NOTIFICHE**

All'interno dell'applicativo, è possibile consultare l'archivio storico delle notifiche prodotte dall'ente. Accedendo alla funzione **Amministrazione del Sistema/App.IO/Archivio notifiche,** si apre la schermata di ricerca, nella quale è possibile inserire i filtri necessari ad estrarre i dati di interesse:

| italsoft florine   | Servizi di Notifica Erogati | A children to thousand the |  |                                       |                   |
|--------------------|-----------------------------|----------------------------|--|---------------------------------------|-------------------|
| Archivio Notifiche |                             |                            |  | · · · · · · · · · · · · · · · · · · · |                   |
| UUID               |                             |                            |  |                                       | E                 |
| Oggetto            |                             |                            |  |                                       | Nuovo             |
| C.F. Destinatario  |                             |                            |  |                                       |                   |
| Stato              |                             | ~                          |  |                                       | Elenca            |
| ID Consegna        |                             |                            |  |                                       | Parametri Picerca |
|                    |                             |                            |  |                                       | Faranieur Nicerca |
|                    |                             |                            |  |                                       | Carica            |
|                    |                             |                            |  |                                       |                   |
|                    |                             |                            |  |                                       | Salva             |
|                    |                             |                            |  |                                       |                   |
|                    |                             |                            |  |                                       | Reset             |
|                    |                             |                            |  |                                       |                   |
|                    |                             |                            |  |                                       |                   |
|                    |                             |                            |  |                                       |                   |
|                    |                             |                            |  | •                                     |                   |
|                    |                             |                            |  |                                       |                   |
|                    |                             |                            |  |                                       |                   |
|                    |                             |                            |  |                                       |                   |
|                    |                             |                            |  |                                       |                   |
|                    |                             |                            |  |                                       |                   |
|                    |                             |                            |  |                                       |                   |
|                    |                             |                            |  |                                       |                   |
|                    |                             |                            |  |                                       |                   |
|                    |                             |                            |  |                                       |                   |
|                    |                             |                            |  |                                       |                   |
|                    |                             |                            |  |                                       |                   |
|                    |                             |                            |  |                                       | i 🕦               |
|                    |                             |                            |  |                                       | • •               |
|                    |                             |                            |  |                                       |                   |

Cliccando il bottone "Elenca", vengono estratti i dati sulla base di eventuali filtri inseriti:

Last update: 2025/02/28 15:41 guide:appio:arvhivio\_notifiche https://wiki.nuvolaitalsoft.it/doku.php?id=guide:appio:arvhivio\_notifiche&rev=1740757269

| ivio No | otifi | iche                |                                        |                   |           |                                |                     |          |                | -        | í.            |
|---------|-------|---------------------|----------------------------------------|-------------------|-----------|--------------------------------|---------------------|----------|----------------|----------|---------------|
| rchivi  | o N   | Notifiche           |                                        |                   |           |                                |                     | 3 - 7    |                |          | •             |
|         |       | Oggetto             | Servizio                               | Tipo<br>Trasmissi | Stato     | Codice Fiscale<br>Destinatario | Data Invio          | ID appIO | Stato applO    |          | Nuovo         |
|         |       |                     |                                        | ~                 | ~         |                                |                     |          |                |          | <b>n</b>      |
| •       | •     | Test di invio       | Comunicazione per Variazione viabilità | APP_IO            | Errore    |                                | 31/01/2025 16:29:39 |          |                |          | Altra Ricerca |
| •       | •     | test                | Comunicazione per Variazione viabilità | APP_IO            | Errore    |                                | 31/01/2025 17:13:12 |          |                |          |               |
| •       | •     | test                | Comunicazione per Variazione viabilità | APP_IO            | Inviato   |                                | 31/01/2025 17:14:14 |          |                |          |               |
|         |       |                     |                                        |                   |           |                                |                     |          |                |          |               |
|         |       |                     |                                        |                   |           |                                |                     |          |                |          |               |
|         |       |                     |                                        |                   |           |                                |                     |          |                |          |               |
|         |       |                     |                                        |                   |           |                                |                     |          |                |          |               |
|         |       |                     |                                        |                   |           |                                |                     |          |                |          |               |
|         |       |                     |                                        |                   |           |                                |                     |          |                |          |               |
|         |       |                     |                                        |                   |           |                                |                     |          |                |          |               |
|         |       |                     |                                        |                   |           |                                |                     |          |                |          |               |
|         |       |                     |                                        |                   |           |                                |                     |          |                |          |               |
|         |       |                     |                                        |                   |           |                                |                     |          |                |          |               |
|         |       |                     |                                        |                   |           |                                |                     |          |                |          |               |
|         |       |                     |                                        |                   |           |                                |                     |          |                |          |               |
|         |       |                     |                                        |                   |           |                                |                     |          |                |          |               |
|         |       |                     |                                        |                   |           |                                |                     |          |                |          |               |
|         |       |                     |                                        |                   |           |                                |                     |          |                |          |               |
|         |       |                     |                                        |                   |           |                                |                     |          |                |          |               |
|         |       |                     |                                        |                   |           |                                |                     |          |                |          |               |
|         |       |                     |                                        |                   |           |                                |                     |          |                |          |               |
|         |       |                     |                                        |                   |           |                                |                     |          |                |          |               |
|         |       |                     |                                        |                   |           |                                |                     |          |                |          |               |
| -       |       |                     |                                        | _                 |           |                                | _                   |          |                | •        | :             |
|         | ,     | B 70 A              | No. 1                                  | # Pagina          | 1 di 1 >> | ы                              |                     |          | Vicualizzati 1 | 2 41 2   |               |
|         |       | m (* <mark>*</mark> |                                        | - Pagina          |           |                                |                     |          | visualizzati 1 | - 5 01 5 |               |

Di particolare interesse risultano le colonne:

- Stato: Indica il buon esito dell'invio della notifica o eventualmente errori relativi all'invio;
- **Codice Fiscale Destinatario**: Filtrando per tale campo, si può restringere il campo di ricerca al C.F. di interesse.

Per accedere al dettaglio della notifica inviata, è sufficiente il doppio clic del mouse in corrispondenza della stessa. Si apre la maschera di dettaglio della notifica:

| Archivio Notificile          |                                                            |                |  |  |  |  |  |
|------------------------------|------------------------------------------------------------|----------------|--|--|--|--|--|
| UUID Notifica                |                                                            | θ              |  |  |  |  |  |
| Servizio*                    | Comunicazione per Variazione viabilità                     | Verifica Stato |  |  |  |  |  |
| Stato                        | Inviato                                                    | •              |  |  |  |  |  |
| Codice Fiscale Destinatario* |                                                            | Altra Ricerca  |  |  |  |  |  |
| Oggetto*                     | Oggetto* test                                              |                |  |  |  |  |  |
| Contenuto*                   | B I H 66 ≔ ⊨ % 🖼 👁                                         | Torna Elenco   |  |  |  |  |  |
|                              | test contenuto                                             |                |  |  |  |  |  |
|                              |                                                            |                |  |  |  |  |  |
|                              |                                                            |                |  |  |  |  |  |
| Scadenza                     |                                                            |                |  |  |  |  |  |
| Somma                        | 0,00 Notifica Pagamento Paga dopo la scadenza              |                |  |  |  |  |  |
| Stato della Trasmissione     |                                                            |                |  |  |  |  |  |
| ID Consegna App.IO           | Tentativi Invio 1 Data invio 31/01/2025 Ora invio 17:14:14 |                |  |  |  |  |  |
| Errore                       |                                                            |                |  |  |  |  |  |
| Stato della Notifica         |                                                            | 1              |  |  |  |  |  |
| Stato Consegna               |                                                            |                |  |  |  |  |  |
| Stato Mail                   |                                                            |                |  |  |  |  |  |
| Stato Push                   |                                                            |                |  |  |  |  |  |
|                              |                                                            |                |  |  |  |  |  |
|                              |                                                            |                |  |  |  |  |  |
|                              |                                                            |                |  |  |  |  |  |
|                              |                                                            |                |  |  |  |  |  |
|                              |                                                            |                |  |  |  |  |  |
|                              |                                                            |                |  |  |  |  |  |
|                              |                                                            |                |  |  |  |  |  |
|                              |                                                            |                |  |  |  |  |  |
| Audit                        |                                                            |                |  |  |  |  |  |
| Ultima modifica              | : 31/01/2025 17:14:16 Effettuata da: michele               |                |  |  |  |  |  |
|                              |                                                            |                |  |  |  |  |  |

Da qui è possibile trovare informazioni di dettaglio in merito alla notifica, come ad esempio:

From:

https://wiki.nuvolaitalsoft.it/ - wiki

Permanent link: https://wiki.nuvolaitalsoft.it/doku.php?id=guide:appio:arvhivio\_notifiche&rev=1740757269

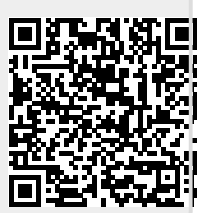

Last update: 2025/02/28 15:41